## Aufnahme von Bildschirminhalten unter Microsoft Windows

Seit Windows 10 gibt es die Möglichkeit, mit einem ins System integrierte Werkzeug namens "Xbox Game Bar" den Bildschirminhalt aufzunehmen. Dieser richtet sich zwar primär an Computerspieler, aber man kann damit genauso gut auch Präsentationen aufzeichnen, mit dem Vorteil, dass der Mauszeiger angezeigt wird.

Dazu müssen Sie in die Windows Systemeinstellungen gehen und dort unter "Spielen" die Spieleleiste aktivieren, indem Sie den Schieber auf "Ein" stellen:

| ← Einstellungen   |                                                                                               | - 🗆 X                                          |
|-------------------|-----------------------------------------------------------------------------------------------|------------------------------------------------|
|                   | Spieleleiste                                                                                  |                                                |
|                   | Steuern Sie, wie die Spieleleiste geöffnet und Ihr Spiel erkannt wird.                        | Verwandte Einstellungen<br>Grafikeinstellungen |
| Spielen           | Spieleleiste zum Aufzeichnen von Spielclips und Screenshots sowie<br>zum Übertragen verwenden |                                                |
| a Spieleleiste    | Ein                                                                                           | Hilfe anfordern                                |
| Ca Aufzeichnungen | Spieleleiste mit dieser Taste auf einem Controller öffnen: 🛇                                  | Feedback senden                                |
| 🕉 Übertragung     | Tastenkombinationen                                                                           |                                                |
| 3 Spielmodus      | Spieleleiste öffnen                                                                           |                                                |
| S Xbox-Netzwerk   | Windows-Kombination WIN+G Ihre Kombination                                                    |                                                |
| k                 | Screenshot aufnehmen                                                                          |                                                |
|                   | Windows-Kombination WIN+ALI+DROCK                                                             |                                                |
|                   | Aufzeichnen                                                                                   |                                                |
|                   | Windows-Kombination WIN+ALT+G                                                                 |                                                |
|                   | Ihre Kombination                                                                              |                                                |
|                   | Aufraichauna startan Baandan                                                                  |                                                |

Um dann eine Aufnahme zu starten drücken Sie die Windows Taste und dazu die Taste G, wodurch ein "Overlay" angezeigt werden sollte – zusätzliche Steuer- und Informationselemente sollten auf dem Bildschirm über dem gegenwärtig angezeigten Inhalt liegen und so ähnlich aussehen, wie unten angezeigt:

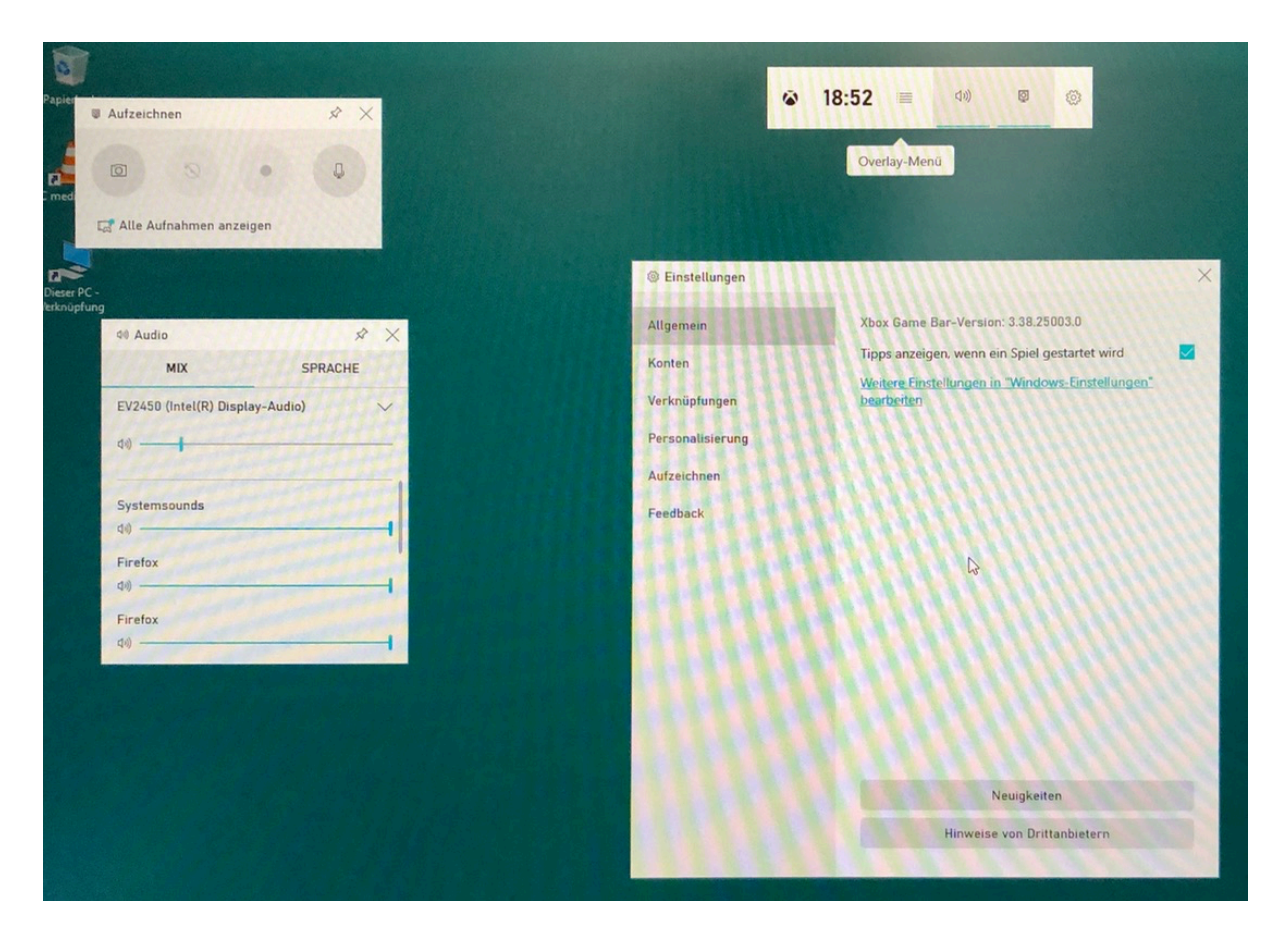

Damit die Aufnahme dann auch funktioniert, sollten Sie im oberen Teil des Menüs auf das Zahnrad klicken und dort auf das Zahnrad klicken, damit Sie die Einstellungen aufrufen. Wählen Sie das Untermenü "Aufzeichnen" am linken Rand aus und nehmen Sie folgende Einstellungen vor:

## Einstellungen

Allgemein

Konten

Verknüpfungen

Personalisierung

Aufzeichnen

Feedback

## AUFZEICHNUNG

Während eines Spiels im Hintergrund aufzeichnen

X

0

Benachrichtigungen für Mikrofonaufzeichnungen anzeigen

## AUFZUZEICHNENDES AUDIO

Spiel Spiel + aktiviertes Mikrofon

Alle Spiel, aktiviertes Mikrofon, Apps, System

Keine Deaktiviert alle Audioaufzeichnungen

2

Auf der Linken Bildschirmseite, im Menü Audio, können Sie bei "MIX" die Lautstärke einstellend und bei "SPRACHE" die Aufnahmelautstärke des Mikrofons.

| 40 Audio                        | × ×     |  |  |
|---------------------------------|---------|--|--|
| MIX                             | SPRACHE |  |  |
| EV2450 (Intel(R) Display-Audio) |         |  |  |
| Systemsounds<br>ବାଡ଼            |         |  |  |
| Firefox<br>다이                   |         |  |  |
| Firefox<br>데이                   |         |  |  |

Um die Aufnahme zu starten, drücken Sie im Fenster "Aufzeichnen". Es wird dann der gesamte Bildschirminhalt aufgenommen.

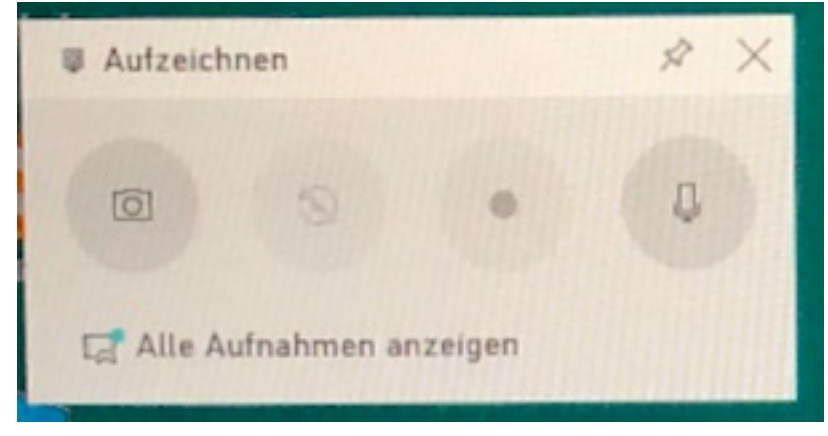